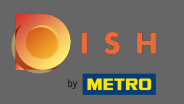

Bitte gehen Sie zu Ihrer Seite www.dish.co.

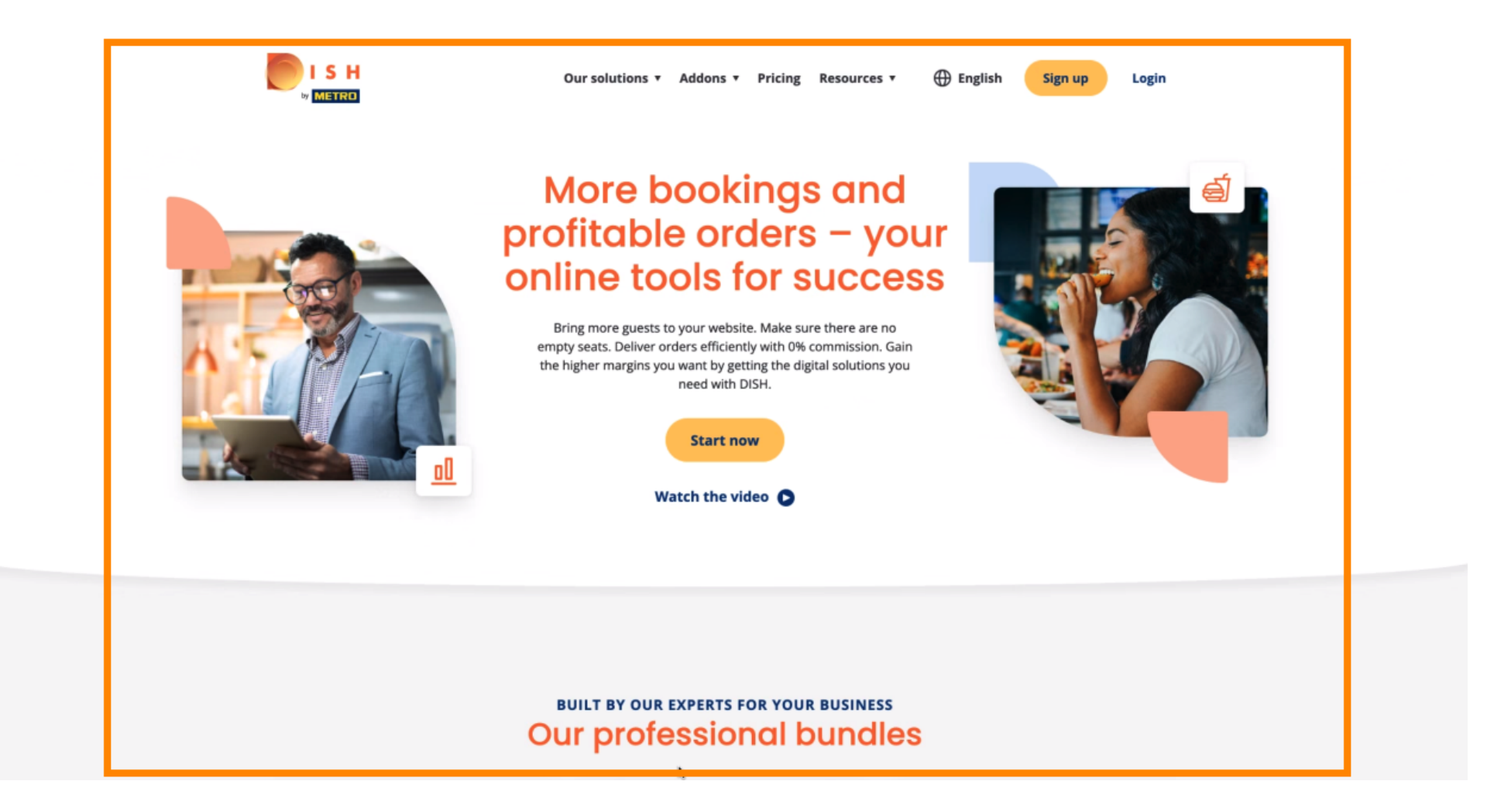

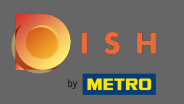

## Sie auf Anmelden , um fortzufahren.

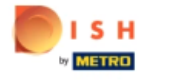

Our solutions 

Addons 

Pricing Resources 

English

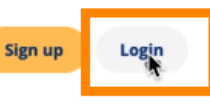

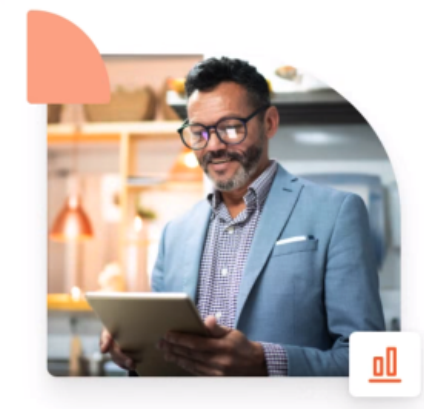

## More bookings and profitable orders – your online tools for success

Bring more guests to your website. Make sure there are no empty seats. Deliver orders efficiently with 0% commission. Gain the higher margins you want by getting the digital solutions you need with DISH.

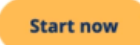

Watch the video 🜔

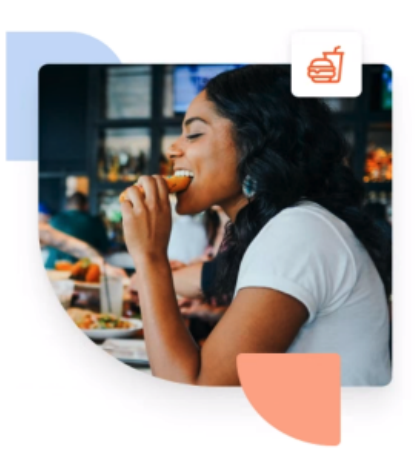

#### BUILT BY OUR EXPERTS FOR YOUR BUSINESS Our professional bundles

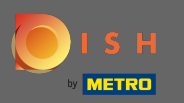

## Danach müssen Sie Ihren Benutzernamen oder Ihre E-Mail-Adresse mit Ihrem Passwort eingeben .

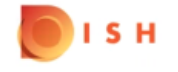

English 🔻

### Sign-in to DISH

Please sign-in to your Dish account using your Mobile number or Email.

| Mobile            | number          | Email            |
|-------------------|-----------------|------------------|
|                   |                 |                  |
|                   |                 |                  |
| Username or email | L               |                  |
|                   |                 |                  |
|                   |                 | ۲                |
| Password          |                 | 5                |
|                   |                 | Forgot Password? |
|                   |                 |                  |
|                   | Log In          |                  |
|                   |                 |                  |
|                   | No Account yet? |                  |
|                   | Sign up         |                  |
|                   |                 |                  |

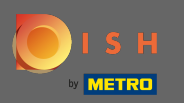

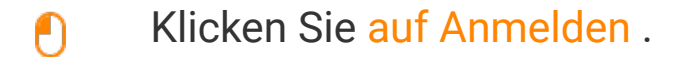

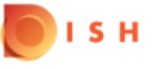

English 🔻

#### Sign-in to DISH

Please sign-in to your Dish account using your Mobile number or Email.

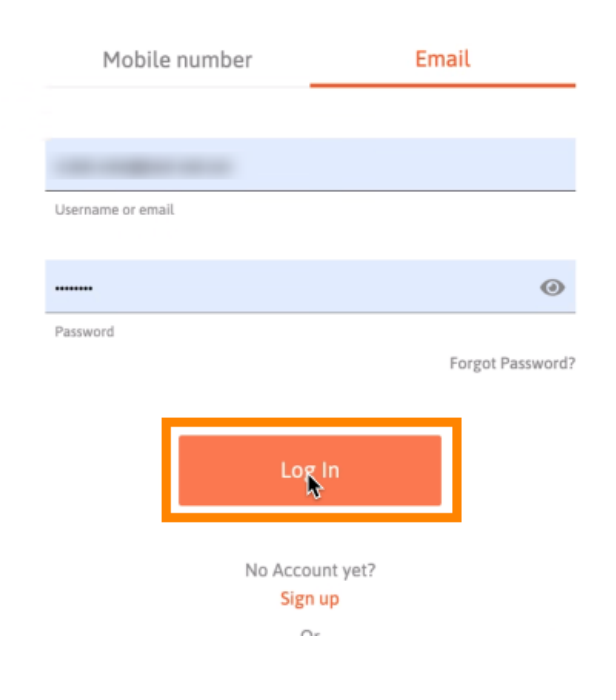

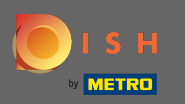

• Wählen Sie die aktuelle Einrichtung aus, in der Sie sich anmelden möchten.

|                                   | Our solutions ▼ Addons ▼ Pricing Resources ▼ | Onboarding Dishorder 🛞 🌐 English |  |  |  |  |  |  |  |
|-----------------------------------|----------------------------------------------|----------------------------------|--|--|--|--|--|--|--|
|                                   | Current establishment                        |                                  |  |  |  |  |  |  |  |
| Your tools for this establishment |                                              |                                  |  |  |  |  |  |  |  |
|                                   | DISH<br>Reservation V DISH Vebsite V         | DISH<br>Weblisting               |  |  |  |  |  |  |  |
|                                   | DISH<br>Order                                |                                  |  |  |  |  |  |  |  |

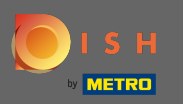

• Wählen Sie DISH Order und darunter öffnet sich ein zweites Fenster.

| Our solu            | tions ♥ Addons ♥ Pricing Resou | urces   Onboardi   | ng Dishorder 🙁 🌐 English |  |
|---------------------|--------------------------------|--------------------|--------------------------|--|
| ۵<br>               | Current establishment          | ~                  |                          |  |
| You                 | r tools for this establishme   | ent                |                          |  |
| DISH<br>Reservation | DISH<br>Website                | DISH<br>Weblisting |                          |  |
| Order               | •                              |                    |                          |  |

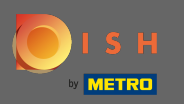

# • Klicken Sie auf Werkzeug öffnen, um fortzufahren.

|                                   | Our so                                    | lutions ▼ Addons ▼ Pri | cing Resour | rces ¥             | Onboarding Dishorder 🔘 | H English |  |  |
|-----------------------------------|-------------------------------------------|------------------------|-------------|--------------------|------------------------|-----------|--|--|
|                                   | ۵<br>ــــــــــــــــــــــــــــــــــــ | Current establishr     | nent .      | ~                  |                        |           |  |  |
| Your tools for this establishment |                                           |                        |             |                    |                        |           |  |  |
|                                   | DISH<br>Reservation                       | DISH<br>Website        | ~           | DISH<br>Weblisting | ~                      |           |  |  |
|                                   | DISH<br>Order                             |                        |             |                    |                        |           |  |  |
|                                   | Open Tool                                 |                        |             |                    |                        |           |  |  |

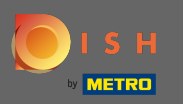

## (i) Sie haben sich erfolgreich angemeldet. Das war's. Sie sind fertig.

| Dashboard          |                       |        |               |                               |             |        |                      |       | = 0                                    |
|--------------------|-----------------------|--------|---------------|-------------------------------|-------------|--------|----------------------|-------|----------------------------------------|
| DASHBOARD          |                       |        |               |                               |             |        |                      |       |                                        |
| 🖶 RESTAURANT 🛛 <   |                       |        |               |                               |             |        |                      |       |                                        |
| T KITCHEN <        | Total Orders<br>O     |        |               | Total Pick-up Orders<br>€0.00 |             |        | Total Sales<br>€0.00 |       |                                        |
| 네 SALES <          |                       |        |               |                               |             |        |                      |       |                                        |
| 🗠 MARKETING 🧹      |                       |        |               |                               |             |        |                      |       |                                        |
| 💄 USERS 🧹          | Total Delivery Orders |        |               | Total Orders Completed        |             |        | Total Lost Sales     |       |                                        |
| LOCALISATION <     | €0.00                 |        |               | 0                             |             |        | €0.00                |       |                                        |
|                    | Reports Chart         |        |               |                               |             |        |                      |       |                                        |
| F TOOLS <          |                       |        |               | •                             |             |        |                      |       | January 12, 2022 - February 10, 2022 - |
| ersion : 1.55.0-p2 |                       |        |               |                               | Orders      |        |                      |       |                                        |
|                    | 1                     |        |               |                               |             |        |                      |       |                                        |
|                    |                       |        |               |                               |             |        |                      |       |                                        |
|                    |                       |        |               |                               |             |        |                      |       |                                        |
|                    |                       |        |               |                               |             |        |                      |       |                                        |
|                    |                       |        |               |                               |             |        |                      |       |                                        |
|                    |                       |        |               |                               |             |        |                      |       |                                        |
|                    |                       |        |               |                               |             |        |                      |       |                                        |
|                    |                       |        |               |                               |             |        |                      |       |                                        |
|                    | 0                     |        |               |                               |             |        |                      |       |                                        |
|                    | Jan 12 Jan 14         | Jan 16 | Jan 18 Jan 20 | Jan 22 Ja                     | n 24 Jan 26 | Jan 28 | Jan 30 Feb 1         | Feb 3 | Feb 5 Feb 7                            |
|                    |                       |        |               |                               |             |        |                      |       | •                                      |